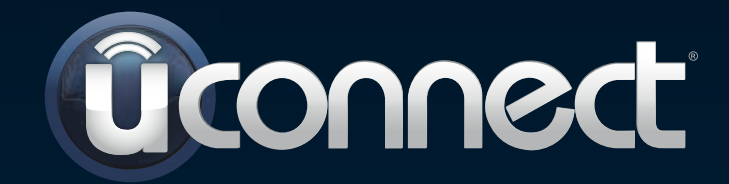

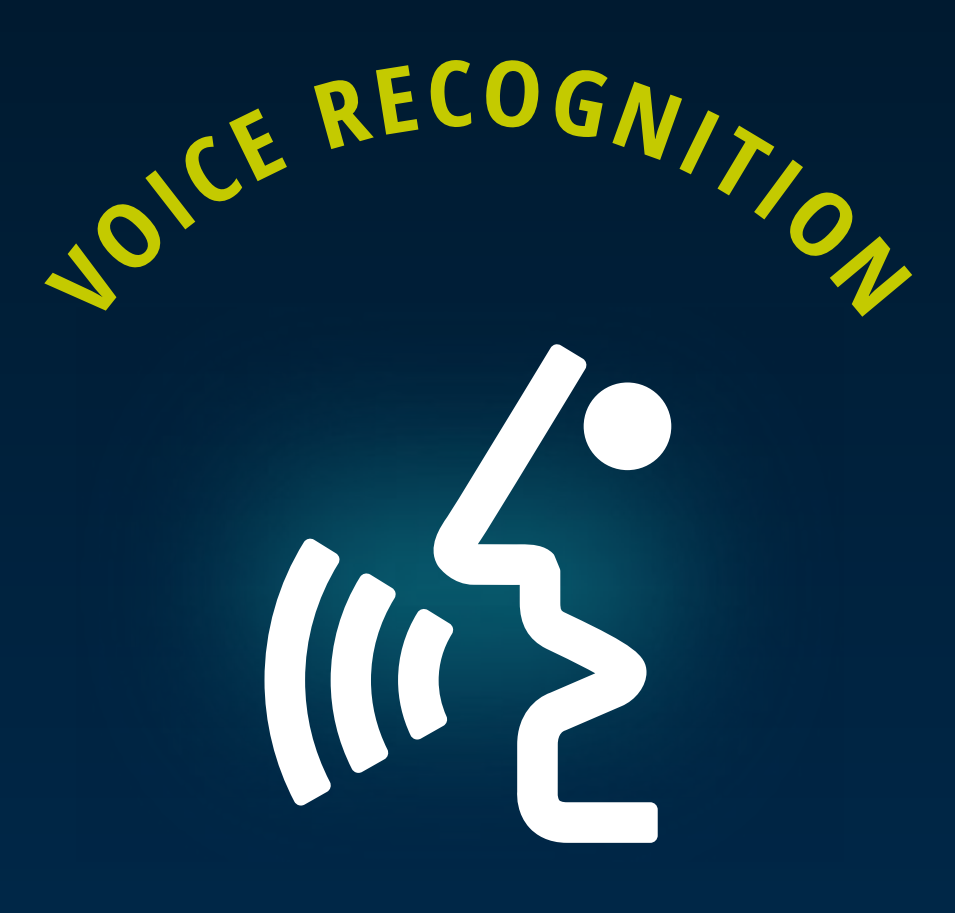

QUICK TIPS

### TABLE OF CONTENTS

| INTRODUCING UCONNECT®_          | Page 3  | <u>SIRIUSXM<sup>®</sup> TRAVEL LINK COMMANDS</u> | Page 12 |
|---------------------------------|---------|--------------------------------------------------|---------|
| TIPS AND CONTROLS               | Page 4  | INTRODUCING UCONNECT <sup>®</sup> ACCESS         | Page 13 |
| BASIC COMMANDS                  | Page 5  | <b>REGISTRATION</b>                              | Page 14 |
| RADIO COMMANDS                  | Page 6  | THE MOBILE APP                                   | Page 15 |
| MEDIA PLAYER COMMANDS           | Page 7  | VOICE TEXTING                                    | Page 16 |
| <b>CLIMATE CONTROL COMMANDS</b> | Page 8  | <u>YELP®</u>                                     | Page 17 |
| PHONE COMMANDS                  | Page 9  | <u>CONTACT US</u>                                | Page 18 |
| VOICE TEXT REPLY COMMANDS       | Page 10 |                                                  |         |
| NAVIGATION COMMANDS             | Page 11 |                                                  |         |

# INTRODUCING UCONNECT®

Start using Uconnect<sup>®</sup> Voice Recognition with this helpful at-a-glance guide. It provides the key Voice Commands and tips you need to know to control your Uconnect 8.4A or 8.4AN systems. If you see the 🗩 icon on your touchscreen, you have the Uconnect® 8.4AN system. If not, you have a Uconnect 8.4A system.

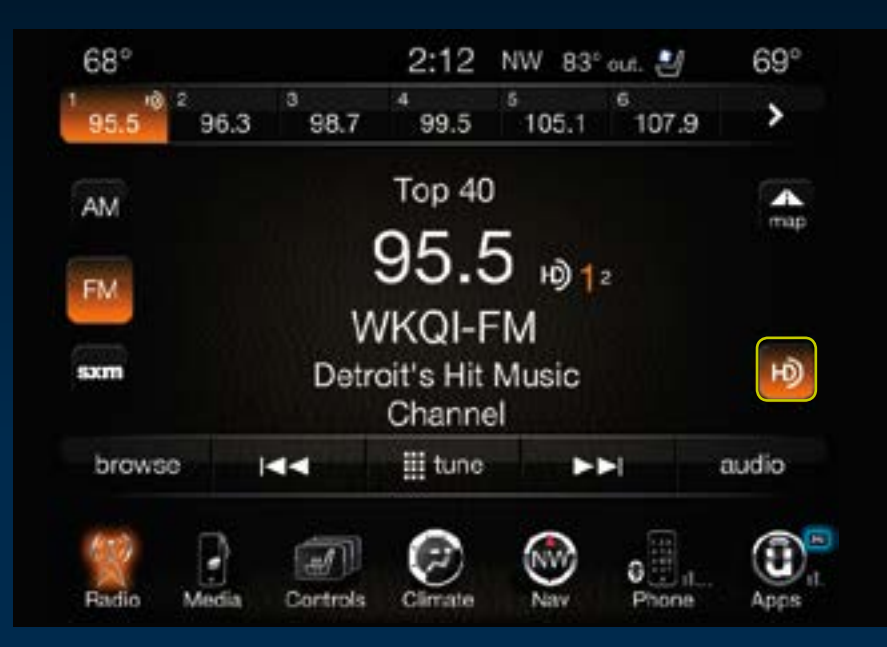

# GET STARTED

- **1.** Visit **UconnectPhone.com** to check mobile device and feature compatibility and to find phone pairing instructions.
- **2.** Reduce background noise. Wind and passenger conversations are examples of noise that may impact recognition.
- **3.** Speak clearly at a normal pace and volume while facing straight ahead. The microphone is positioned on the rearview mirror and aimed at the driver.
- **4.** Each time you give a Voice Command, you must first press either the VR or Phone button, wait until **after** the beep, then say your Voice Command.
- **5.** You can interrupt the help message or system prompts by pressing the VR or Phone button and saying a Voice Command from current category.

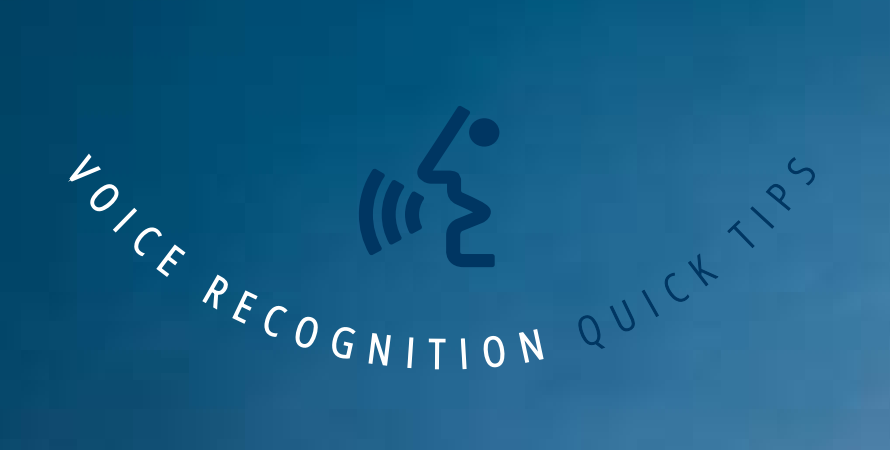

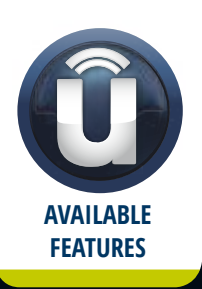

Je

Three buttons are all you need to control your Uconnect<sup>®</sup> system with your voice.

> PRESS TO BEGIN RADIO, MEDIA, NAVIGATION, APPS AND CLIMATE FUNCTIONS

> > (\*2 VR

PRESS TO INITIATE OR TO

ANSWER A PHONE CALL, SEND OR RECEIVE A TEXT

PRESS TO END CALL

 $\widehat{}$ 

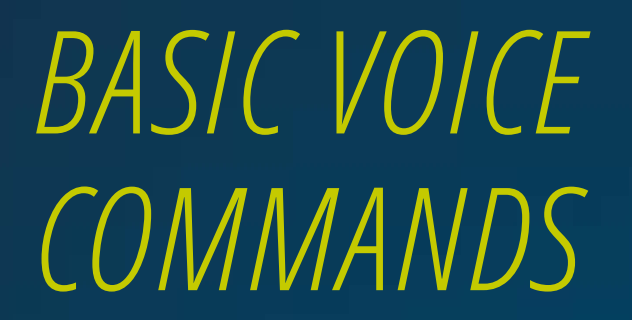

The basic Voice Commands below can be given at any point while using your Uconnect<sup>®</sup> system.

Press the VR button 🕼 . After the beep, say...

Cancel to stop a current voice session Help to hear a list of suggested Voice Commands Repeat to listen to the system prompts again

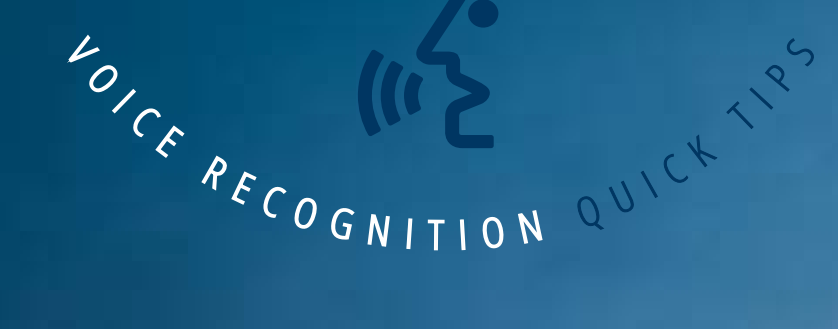

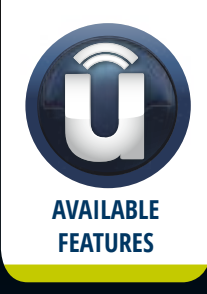

Notice the visual cues that inform you of your voice recognition system's status. Cues appear above the radio icon on the touchscreen.

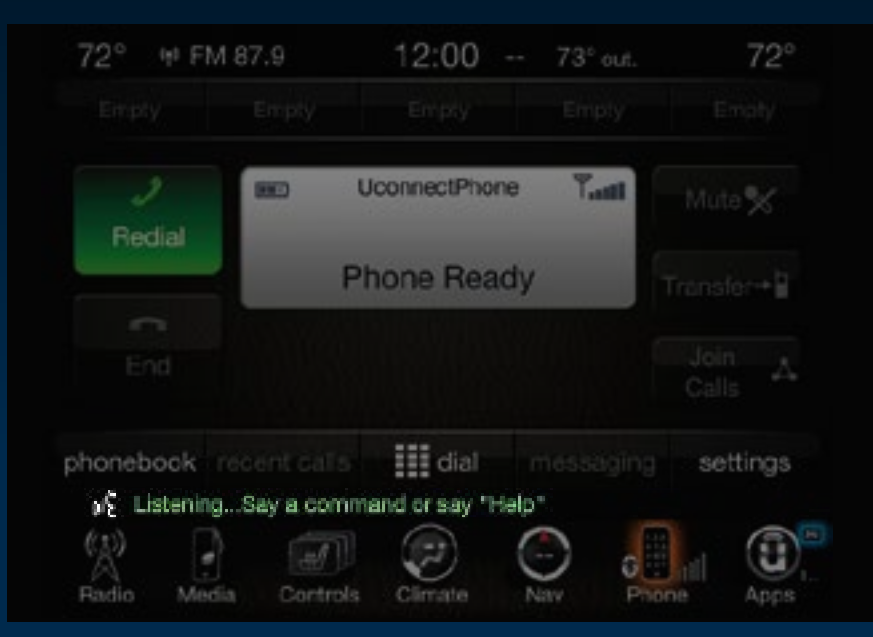

## RADIO

Press the VR button 🖟 . After the beep, say...

**Tune to** ninety-five-point-five FM **Tune to** Satellite Channel Hits 1

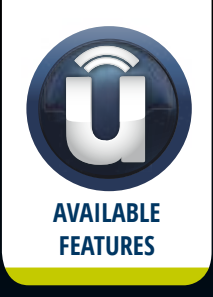

Use your voice to quickly get to the AM, FM or SiriusXM Satellite Radio<sup>®\*</sup> stations you would like to hear. \*Subscription or included SiriusXM Satellite Radio trial required.

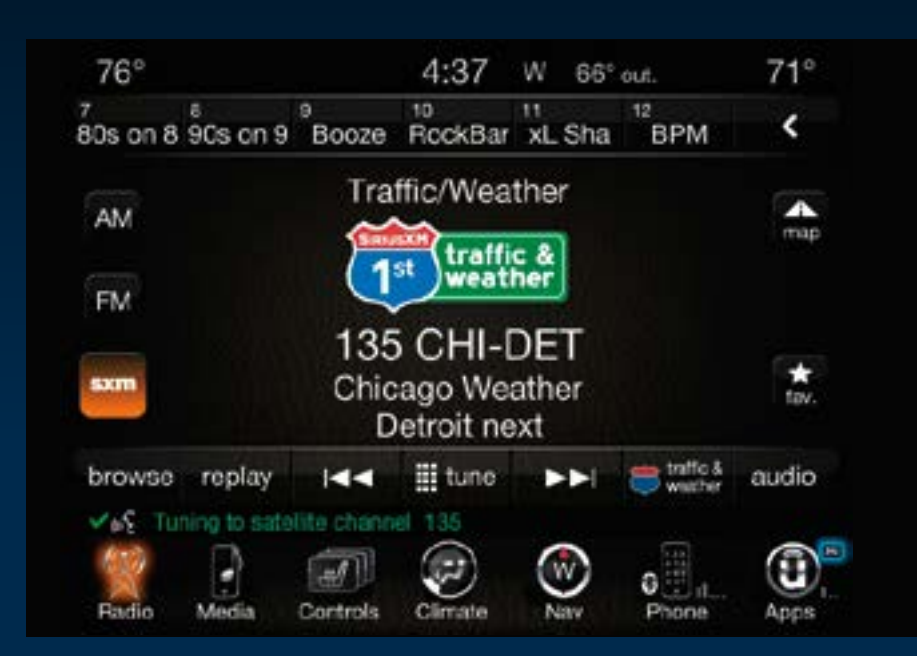

### TIP

At any time, if you are not sure of what to say or want to learn a Voice Command, press the VR button and say **"Help."** The system will provide you with a list of commands.

QUICKTIP

KOICE RECOGNITION

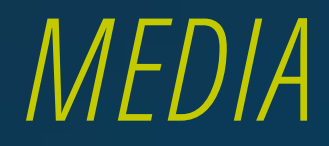

Press the VR button (رج). After the beep, say one of the following commands and follow the prompts to switch your media source or choose an artist.

> Change source to Bluetooth® Change source to iPod® Change source to USB

Play artist Beethoven; Play album Greatest Hits; Play song Moonlight Sonata; Play genre Classical

### TIP

Press the Browse button on the touchscreen to see all of the music on your iPod or USB device. Your Voice Command must match **exactly** how the artist, album, song and genre information is displayed.

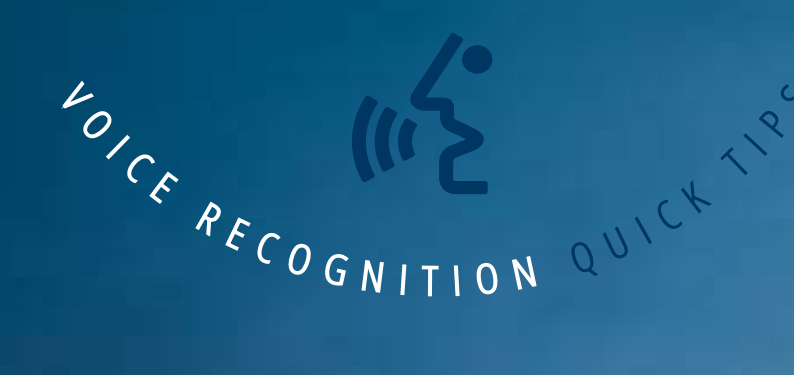

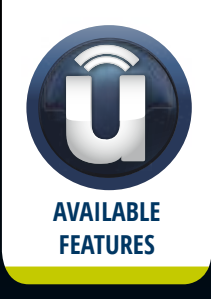

Uconnect<sup>®</sup> offers connections via USB, SD, Bluetooth<sup>®</sup> and auxiliary ports. Voice operation is only available for connected USB and iPod<sup>®</sup> devices.\*

\*Remote CD player optional and not available on all vehicles.

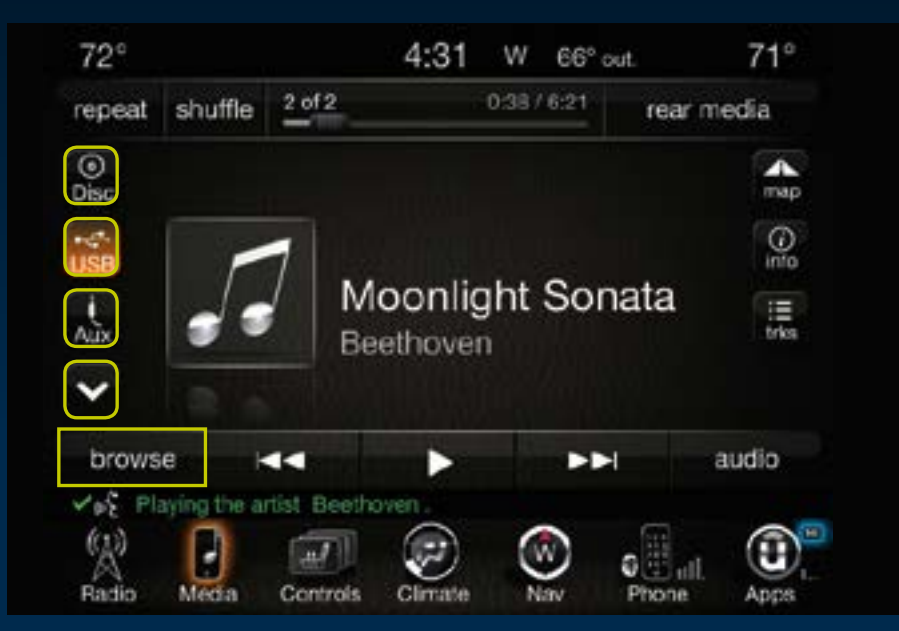

## CLIMATE

Press the VR button 🕼 . After the beep, say one of the following commands...

Set driver temperature to 70 degrees Set passenger temperature to 70 degrees Set both temperatures to 70 degrees

### TIP

Voice Command for Climate may only be used to adjust the interior temperature of your vehicle. Voice Command will not work to adjust the heated seats or steering wheel.\* \*If equipped.

KOICE RECOGNITION

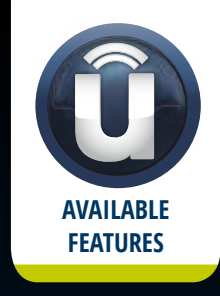

Too hot? Too cold? Adjust vehicle temperatures hands-free and keep everyone comfortable while you keep moving ahead.\* \*If vehicle is equipped with climate control.

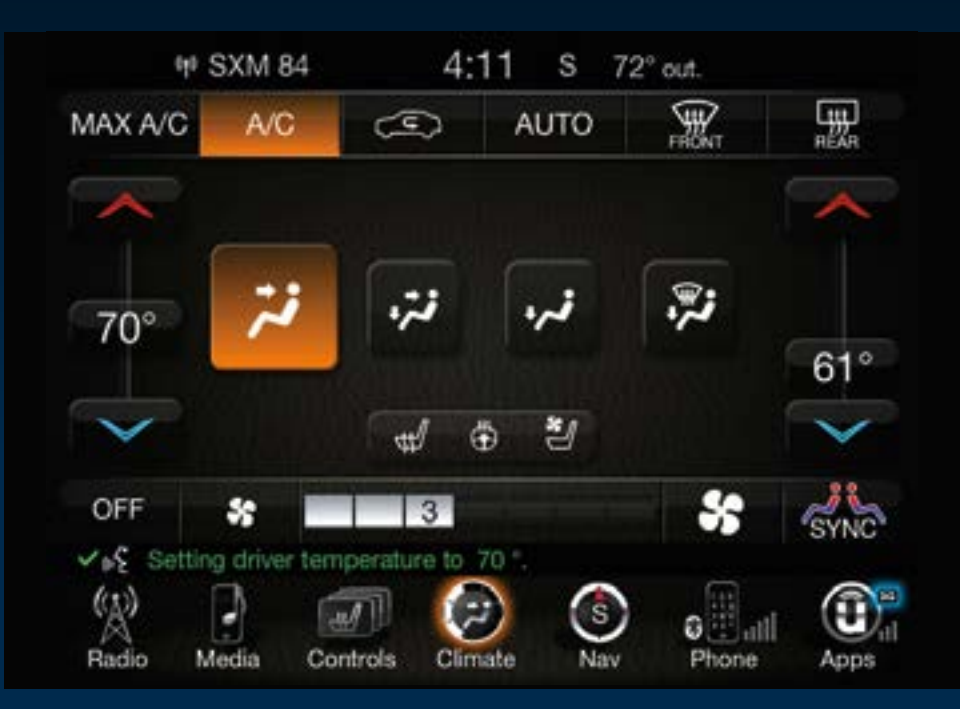

## PHONE

Press the Phone button (Section ). After the beep, say one of the following commands...

Call John Smith Dial 123-456-7890 and follow the system prompts Redial (call previous outgoing phone number) Call back (call previous incoming phone number)

### TIP

When providing a Voice Command, press the Phone button S and say "Call," then pronounce the name **exactly** as it appears in your phone book. When a contact has multiple phone numbers, you can say "Call John Smith work."

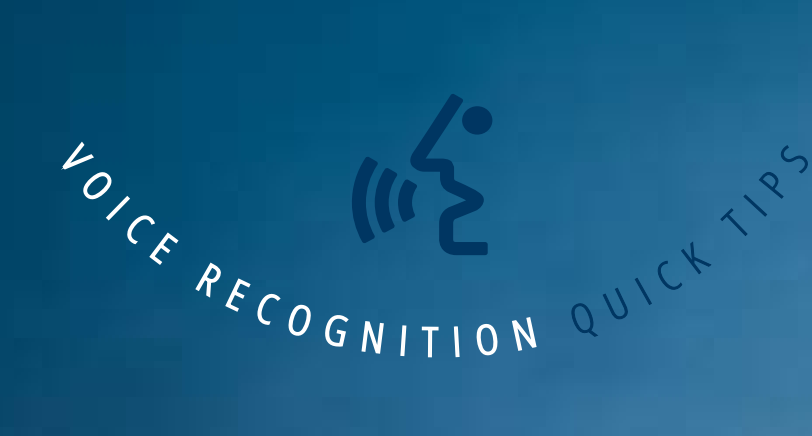

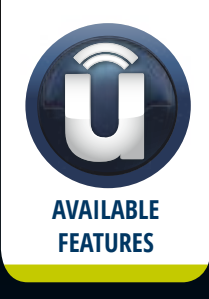

Making and answering hands-free phone calls is easy with Uconnect.<sup>®</sup> When the Phonebook button is illuminated on your touchscreen, your system is ready. Check UconnectPhone.com for mobile phone compatibility and pairing instructions.

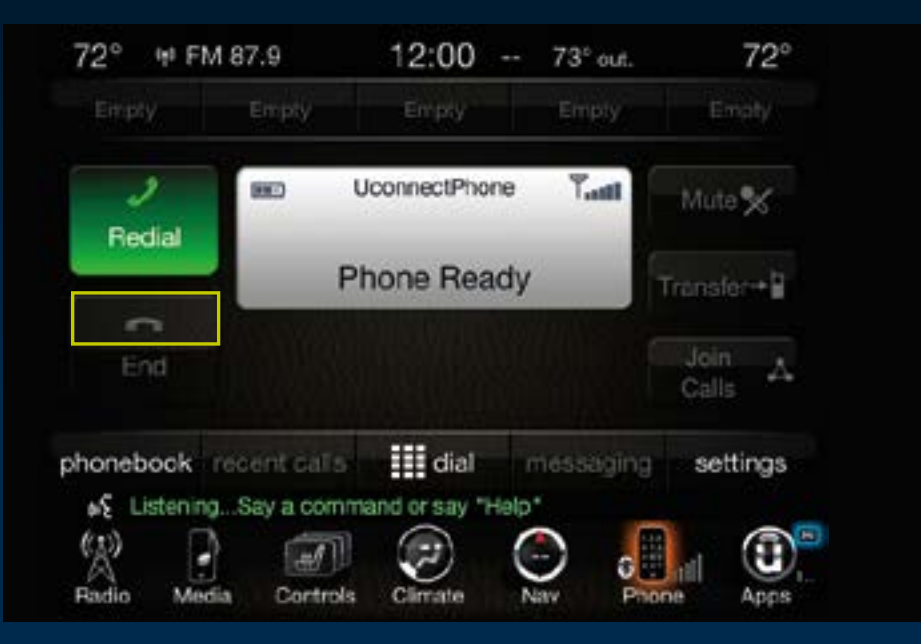

## VOICE TEXT REPLY

Once an incoming text message is read to you, press the Phone button 💊 . After the beep, say...

#### Reply

Listen to the Uconnect<sup>®</sup> prompts. After the beep, repeat one of the pre-defined messages and follow the system prompts.

### TIP

Your mobile phone must have the full implementation of the **Message Access Profile (MAP)** to take advantage of this feature. For details about MAP, visit UconnectPhone.com. Apple iPhone<sup>®</sup> iOS6 or later supports reading **incoming** text messages only.

KOICE RECOGNITION

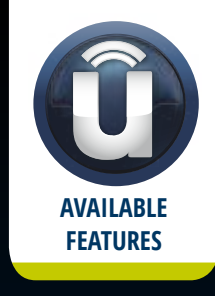

#### Uconnect<sup>®</sup> will announce incoming text messages. Press the Phone button 📞 and say Listen.\* \*Must have compatible phone paired to Uconnect system.

#### PRE-DEFINED VOICE TEXT REPLY RESPONSES

| Yes.                 | Stuck in Traffic.  | See you later.                      |  |
|----------------------|--------------------|-------------------------------------|--|
| No.                  | Start without me.  | I'll be Late.                       |  |
| Okay.                | Where are you?     | l will be                           |  |
| Call me.             | Are you there yet? | <number><br/>minutes late.</number> |  |
| I'll call you later. | I need directions. | See you in                          |  |
| l'm on my way.       | l can't talk       | <number><br/>minutes.</number>      |  |
| l'm lost.            | right now.         |                                     |  |
|                      |                    | Thanks.                             |  |

## NAVIGATION

To enter a destination, press the VR button  $\widehat{(m_{\Sigma})}$ . After the beep, say...

8.4A UCONNECT<sup>®</sup> SYSTEM Enter state 8.4AN UCONNECT SYSTEM

Navigate to 800 Chrysler Drive Auburn Hills, Michigan

#### Then follow the system prompts

AVAILABLE FEATURES

The Uconnect<sup>®</sup> navigation feature helps you save time and become more productive when you know exactly how to get to where you want to go.\*

\*Navigation is optional on the Uconnect 8.4A system. See your dealer to activate navigation at any time.

**TIP** To start a POI search, press the VR button 📧. After the beep, say **"Find nearest coffee shop."** 

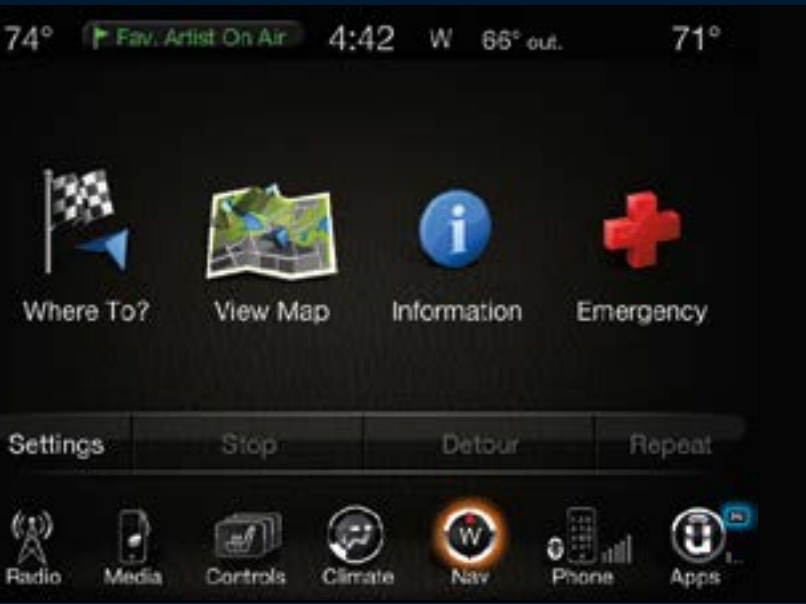

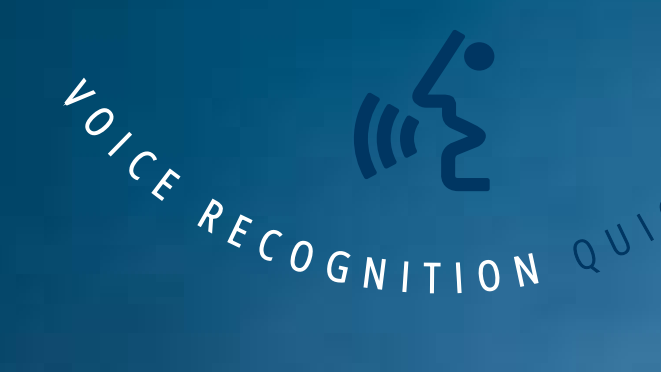

## SIRIUSXM TRAVEL LINK<sup>™</sup>

Press the VR button 🕼 . After the beep, say one of the following commands...

Show fuel prices Show 5-day weather forecast Show extended weather

TIP

Traffic alerts are not accessible with Voice Command.

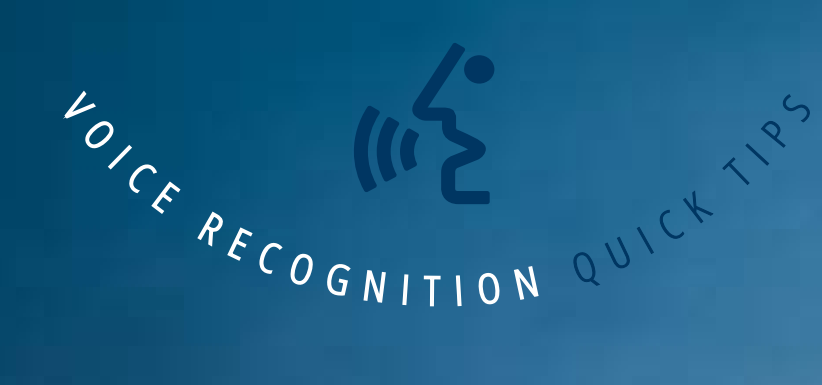

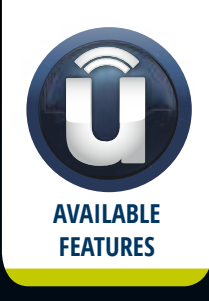

Need to find a gas station, view local movie listings, check a sports score or the 5-day weather forecast? SiriusXM Travel Link™ is a suite of services that brings a wealth of information right to your Uconnect<sup>®</sup> 8.4AN system.\*

\*Not available for 8.4A system.

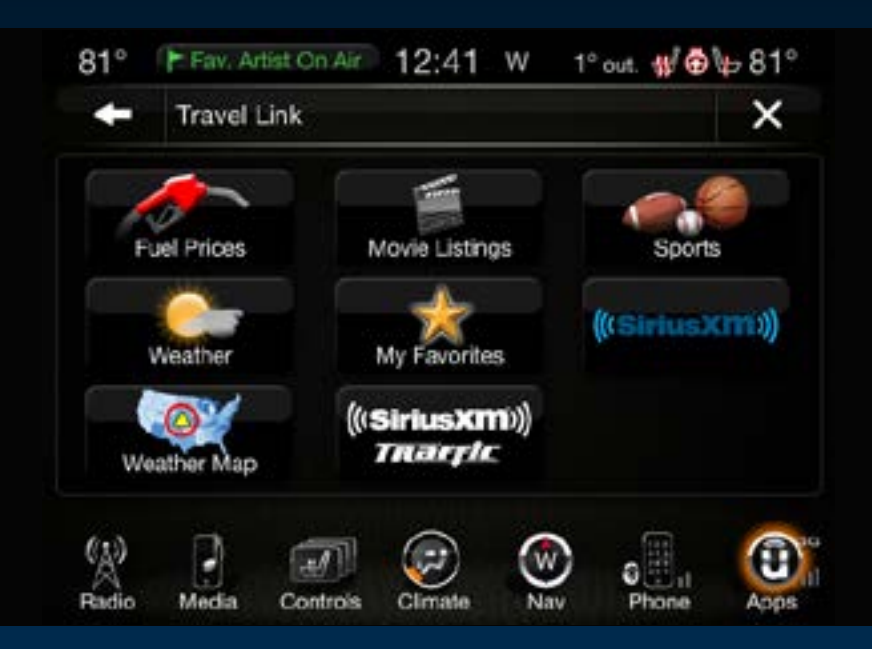

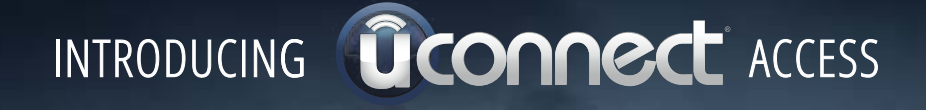

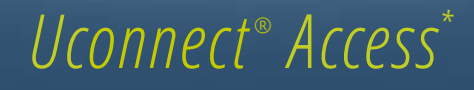

An included trial and/or subscription is required to take advantage of the Uconnect Access services in the next section of this guide. To register with Uconnect Access, press the Apps button on the 8.4-inch touchscreen to get started. Detailed registration instructions can be found on the next page.

\*Uconnect Access is available only on equipped vehicles purchased within the continental United States and Alaska. Services can only be used where coverage is available; see coverage map for details.

| ALL.       | 9-1-1 Call               | Δ       | Theft |
|------------|--------------------------|---------|-------|
| ſ          | Remote Door Lock/Unlock  | <u></u> | Stole |
| ?          | Remote Vehicle Start**   |         | Yelp® |
| bo         | Remote Horn and Lights   | ţ,      | Voice |
| <u>A</u> 1 | Roadside Assistance Call | \$      | Wi-Fi |

Theft Alarm Notification Stolen Vehicle Assistance Yelp® Search Voice Texting

Wi-Fi Hotspot\*\*\*

\*\*If vehicle is equipped. \*\*\*Extra charges apply.

## REGISTER

- **1.** Press the **Apps** button on the bottom of the 8.4-inch touchscreen.
- 2. If a pop-up message appears, press **Register** or go to the **Favorite Apps** menu and press **Uconnect® Registration**.
- **3.** Read through the registration instructions. Enter and confirm your personal email address. Then press **Send**.
- **4.** Check your personal inbox for an email from Uconnect Access.
- Click on the link inside the email within 72 hours and complete the easy online registration process to create a personal Mopar<sub>®</sub> Owner Connect account linked to your vehicle.

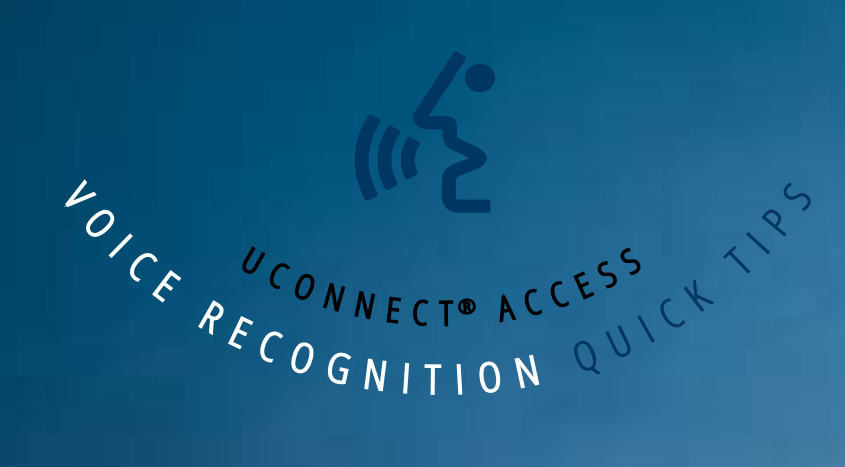

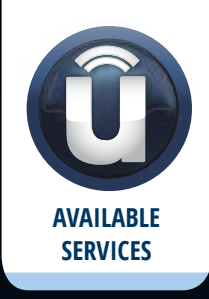

| HI               | Fav. Song On Air 11:46 N 77° out. | HI   |
|------------------|-----------------------------------|------|
|                  | Apps > Favorites Apps             |      |
| Favorite<br>Apps | 🗞 Settings 🔶                      |      |
| All              | sxm Travel Link 🔶 🙀               |      |
| Apps             | 🔰 Uconnect Registration 🔶         |      |
| Apps             | 💎 Wi-Fi Hotspot 🔶                 |      |
|                  | Add New Favorite                  |      |
| (13)             | 5 items in list                   |      |
| Radio            | Media Controls Climate Nav Phone  | Apps |

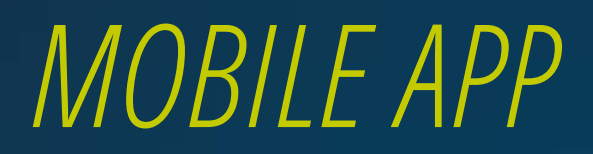

#### Download the Uconnect<sup>®</sup> Access App to compatible Apple<sup>®</sup> or Android<sup>®</sup> mobile devices. All you need to do is:

- After registering with Uconnect Access, log on to your Mopar

   Owner Connect account at MoparOwnerConnect.com
- On the Dashboard page, enter your mobile phone number to receive a link to download the App on your mobile device. Or, go to iTunes<sup>®</sup> or Google Play and search for the Uconnect Access App.
- **3.** To activate the App, enter your Mopar Owner Connect user name and password and log in. Your vehicle is then connected to your mobile device.

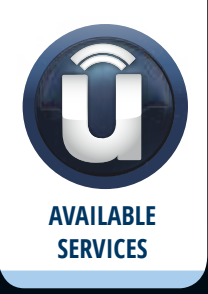

Securely link your mobile device to your vehicle with the Uconnect® Access App. Once you have downloaded the App, you may start your vehicle or lock it from virtually any distance.\*

\*Vehicle must be properly equipped with factory-installed Remote Start.

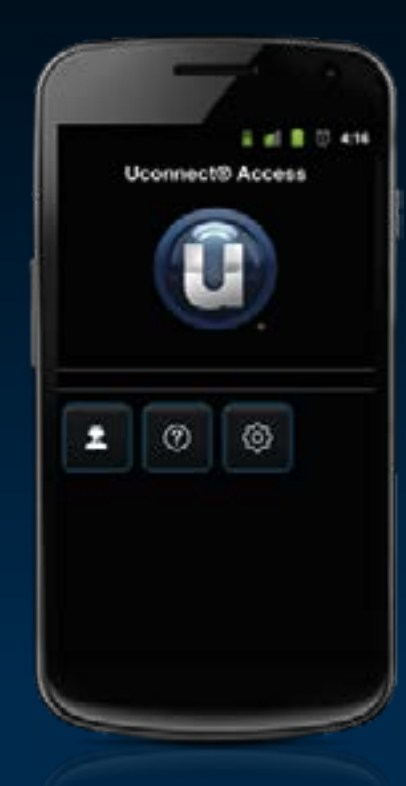

VOICE UCONNECT® K RECOGNITION TO ACCESS TIP

## VOICE TEXTING

To send a message, press the Phone button 🕓 . After the beep, say the following command...

#### Send message to John Smith

Listen to the prompt. After the beep, dictate the message you would like to send. Wait for Uconnect<sup>®</sup> to process your message. Once Uconnect reads your message back to you, follow the system prompts.

VOICE UCONNECT® RECOGNITION ACCESS TIP

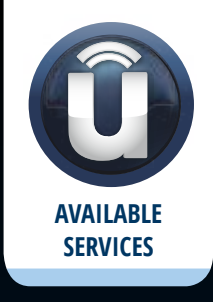

You must be registered with Uconnect<sup>®</sup> Access and have a compatible MAP–enabled smartphone to use your voice to send a personalized text message.\* \*Not compatible with iPhone.®

### TIPS

Messages are limited to 140 characters.

The Messaging button on the touchscreen must be illuminated to use the feature.

The Uconnect system will repeat your message and provide a variety of options to add to, delete, send or hear the message again. After the beep, tell Uconnect what you'd like to do. For instance, if you're happy with your message, after the beep, say **"Send."** 

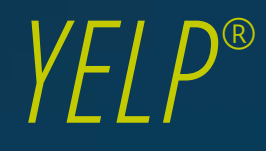

Press the VR button 📧 . After the beep, say...

#### Launch Yelp

Once the Yelp home screen appears on the touchscreen, press the VR button ( $\mathfrak{k}$ ), then say...

#### Yelp search

Listen to the system prompts and after the beep, tell Uconnect<sup>®</sup> the place or business that you'd like Uconnect to find.

### TIP

Once you perform a search, you can reorganize the results by selecting either the Best Match, Rating or Distance tab on the top of the touchscreen display.

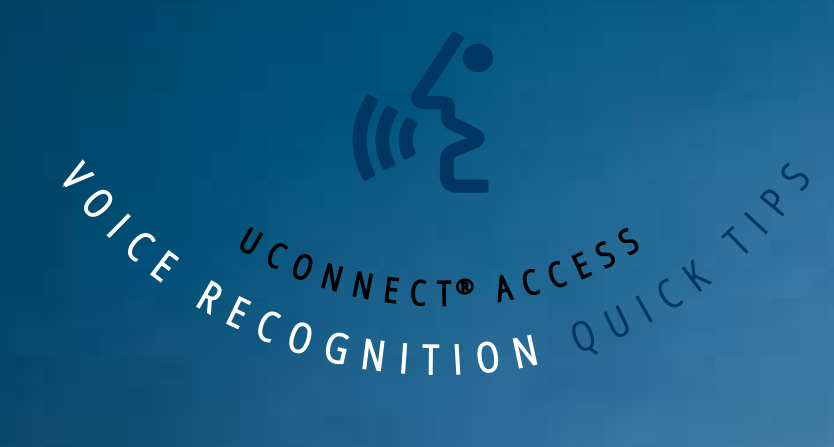

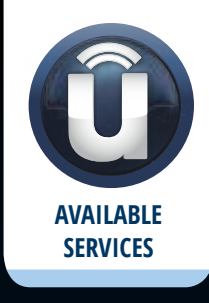

Once registered with Uconnect<sup>®</sup> Access, you can use your voice to search for the most popular places or things around you.

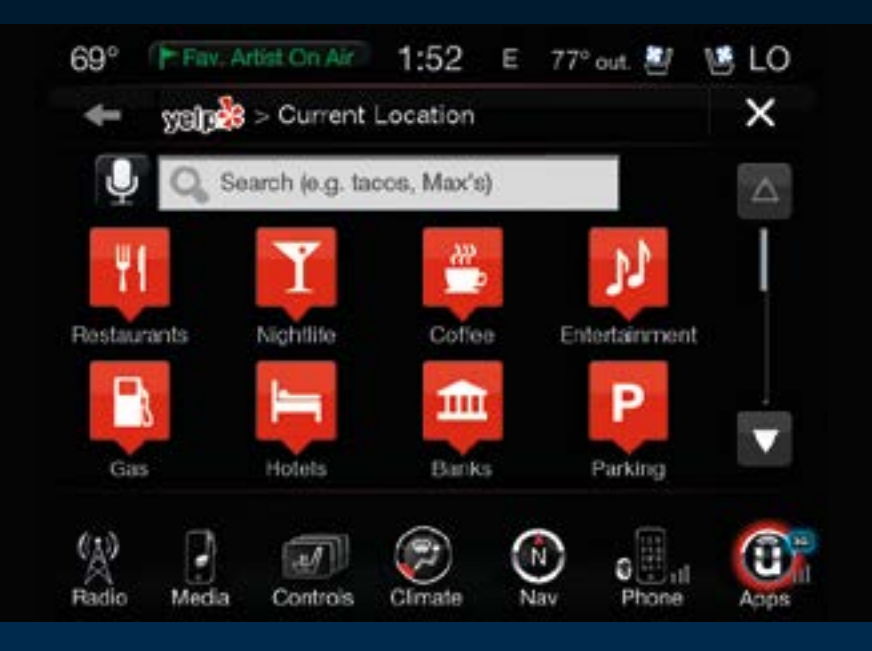

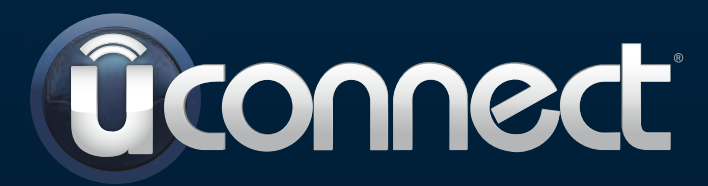

© 2013 Chrysler Group LLC. All rights reserved. Mopar and Uconnect are registered trademarks and Mopar Owner Connect is a trademark of Chrysler Group LLC. Android is a trademark of Google Inc. SiriusXM and all related marks and logos are trademarks of SiriusXM Radio Inc. Yelp, Yelp logo, Yelp burst and related marks are registered trademarks of Yelp.

www.DriveUconnect.com

Uconnect System Support 1-877-855-8400 Mon. – Fri., 7:00 am – 12:00 am, ET Sat., 8:00 am – 10:00 pm, ET Sun., 9:00 am – 5:00 pm, ET

Uconnect Access Services Support 1-855-792-4241 Please have your Uconnect Security PIN ready when you call.